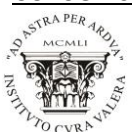

# INSTRUCCIONES PARA LA FORMALIZACIÓN DE INSCRIPCIÓN Y MATRÍCULA

## ASPECTOS GENERALES

Todo el alumnado del Centro deben formalizar la <u>matrícula</u> para el curso próximo, siendo el plazo oficial del **1 al 10 de julio** para los alumnos de **ESO y BACHILLERATO**.

## CICLOS FORMATIVOS: Del 25 al 30 de junio <u>matrícula</u> para repetidores o 2º curso. Del 15 de junio al 1 de julio <u>solicitud</u> de plaza.

La modalidad y las asignaturas cursadas en 1º BACH condicionan la elección en 2ºBACH, ya que algunas asignaturas de 2º requieren haber cursado dichas asignaturas en 1º.

Tanto la elección de asignaturas optativas como la elección de Religión / Atención Educativa / Educación para la Ciudadanía no admite cambios posteriores, salvo error administrativo.

Cualquier solicitud de alumnos de 1º ESO en cuanto a su adscripción a un grupo concreto o con alumnos concretos (un máximo de 3 personas, por motivos familiares, de residencia, etc...) debe formularse por escrito en el momento de la matrícula e incluirlo en el sobre o enviar un correo a la siguiente dirección indicando los datos del alumno y los nombres de los compañeros con los que desee ir: jefaturadeestudiosicv@gmail.com. Dichas solicitudes se atenderán siempre que las necesidades pedagógicas del centro o la compatibilidad de grupos con la correspondiente elección de materias optativas lo permitan.

La **MATRÍCULA** se hará de forma ONLINE a través de la secretaría virtual. Estos son los pasos a seguir:

Buscar en el navegador: ACCESO IANDE y clicar en Acceso mediante clave IANDE

 Junta de Andalucía. La clave IANDE se encuentra en la aplicación IPASEN. Se accede a IPASEN y se pulsa en el símbolo <sup>□</sup>. Allí aparecerá en primer lugar la clave IANDE de su hijo/a.

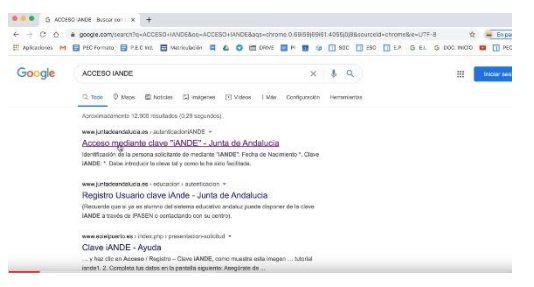

2. Se abrirá esta ventana donde nos pide fecha de nacimiento del alumno y clave IANDE (que la podemos encontrar en la aplicación IPASEN).

| Α        | l <b>unta de Andal</b><br>onsejería de Educación y | ucía<br>Deporte     |                         |         |                   |             |                  | ?             | SECRE   | ARÍA Y |  |
|----------|----------------------------------------------------|---------------------|-------------------------|---------|-------------------|-------------|------------------|---------------|---------|--------|--|
| # Inicio | # Solicitudes                                      | E Consultas         | ♦) Ac                   | ceso    | m Caler           | idario Esco | lar              |               |         |        |  |
|          | Identificación d                                   | le la persona solio | itante d                | e media | nte "IAND         | E"          |                  |               |         |        |  |
|          | Fe                                                 |                     | cha de Nacimiento * dd/ |         | mm/saaa           |             |                  |               |         |        |  |
|          |                                                    | Clave               | ANDE: *                 | Clave   | ANDE              |             |                  |               |         |        |  |
|          |                                                    |                     |                         | acced   | introduzca la cle | facilitada  | ucir la clave ta | l y como le f | ha sido |        |  |

3. Al introducir los datos, nos llevará a la siguiente pantalla donde tenemos que introducir los datos de la persona solicitante, datos familiares y situación familiar (<u>al terminar pulsar en GUARDAR</u>):

| A Inicio 🖋 Solicitudes 📰 C                                                                                                    | Consultas 🛛 🔒 Mi usuario                                                                                                    | Pago Seguro Escol                                                                                                    | ar                                                                                            |                                                                                          |                                                                                        |                                                                                   |                                                                              |
|----------------------------------------------------------------------------------------------------|----------------------------------------------------------------------------------------------------|----------------------------------------------------------------------------------------------------|-----------------------------------------------------------------------------------------------|------------------------------------------------------------------------------------------|----------------------------------------------------------------------------------------|-----------------------------------------------------------------------------------|------------------------------------------------------------------------------|
|                                                                                                    |                                                                                                    |                                                                                                    |                                                                                               |                                                                                          |                                                                                        |                                                                                   |                                                                              |
| Sobre de Matrícula de Educación Se                                                                                                    | ecundaria Obligatoria                                                                                                    |                                                                                                    |                                                                                               |                                                                                          |                                                                                        |                                                                                   | Ayuda                                                                        |
|                                                                                                    |                                                                                                    |                                                                                                    |                                                                                               |                                                                                          |                                                                                        |                                                                                   |                                                                              |
| O Instrucciones > O Quién eres > O Datos Far                                                                                                    | nillares > O Datos personales                                                                                                    | O Datos Solicitud > O Adjunta                                                                                          | documentación > O Con                                                                         | firmar 🔰 🔾 Fin                                                                           |                                                                                        |                                                                                   |                                                                              |
|                                                                                                    |                                                                                                    |                                                                                                    |                                                                                               |                                                                                          |                                                                                        |                                                                                   |                                                                              |
| Datos de la persona solicitante                                                                                                    |                                                                                                    |                                                                                                    |                                                                                               |                                                                                          |                                                                                        |                                                                                   |                                                                              |
| ~                                                                                                    |                                                                                                    |                                                                                                    |                                                                                               |                                                                                          |                                                                                        |                                                                                   |                                                                              |
| Nombre: *                                                                                                    |                                                                                                    | Primer apellido: *                                                                                                    |                                                                                               | Segundo apellido:                                                                        |                                                                                        |                                                                                   |                                                                              |
| Connen                                                                                                    |                                                                                                    | Andaluz                                                                                                    |                                                                                               |                                                                                          | Andoloza                                                                               |                                                                                   |                                                                              |
| Sexo: *                                                                                                    | Fecha de nacimie                                                                                                    | nto: *                                                                                                    | Tipo de docume                                                                                | ntación:                                                                                 |                                                                                        | NIF/NIE/Pasaporte:                                                                |                                                                              |
| O Hombre   Mujer                                                                                                    | 03/03/2015                                                                                                    | 1                                                                                                    | Tipo de docum                                                                                 | entación                                                                                 | *                                                                                      | NIF/NIE/Pasaport                                                                  | e                                                                            |
| Nacionalidad: *                                                                                                    |                                                                                                    | País de nacimiento: *                                                                                                  |                                                                                               |                                                                                          | Localidad extranjera:                                                                  |                                                                                   |                                                                              |
| española                                                                                                    | × *                                                                                                    | España                                                                                                    |                                                                                               | × *                                                                                      | Localidad extra                                                                        | njera                                                                             |                                                                              |
|                                                                                                    |                                                                                                    |                                                                                                    |                                                                                               |                                                                                          |                                                                                        |                                                                                   |                                                                              |
| Provincia de nacimiento: *                                                                                                    |                                                                                                    | Municipio de nacimiento: *                                                                                             |                                                                                               |                                                                                          | Localidad de naci                                                                      | miento: *                                                                         |                                                                              |
| Sevilla                                                                                                    | х *                                                                                                    | Sevilla                                                                                                    |                                                                                               | х *                                                                                      | Sevilla                                                                                |                                                                                   | × *                                                                          |
|                                                                                                    |                                                                                                    |                                                                                                    |                                                                                               |                                                                                          |                                                                                        |                                                                                   |                                                                              |
| Tipo de vía: *                                                                                                    |                                                                                                    | Nombre de la vía: *                                                                                                    |                                                                                               |                                                                                          |                                                                                        | Código postal: *                                                                  |                                                                              |
| ipo de via                                                                                                    |                                                                                                    |                                                                                                    | 41092                                                                                         |                                                                                          |                                                                                        |                                                                                   |                                                                              |
| C/<br>esentante Legal 1                                                                                                    | ×                                                                                                    | <ul> <li>Poeta en Nueva York</li> </ul>                                                                                |                                                                                               |                                                                                          |                                                                                        | 41092                                                                             |                                                                              |
| C/<br>esentante Legal 1<br>pre: *                                                                                                    | ××                                                                                                    | Poeta en Nueva York  Primer apellido: *                                                                                |                                                                                               |                                                                                          | Segundo apelli                                                                         | 41092<br>do:                                                                      |                                                                              |
| C/<br>esentante Legal 1<br>bore: *                                                                                                    | ××                                                                                                    | Poeta en Nueva York  Primer apellido: * Española                                                                       |                                                                                               |                                                                                          | Segundo apelli<br>Andaluz                                                              | 41092<br>do:                                                                      |                                                                              |
| C/<br>esentante Legal 1<br>bore: *                                                                                                    | Fecha de nacimient                                                                                                    | Poeta en Nueva York     Primer apellido: * Española      x: *                                                          | Tipo de docum                                                                                 | entación: *                                                                              | Segundo apelli<br>Andaluz                                                              | do:                                                                               | rte: *                                                                       |
| C/<br>esentante Legal 1<br>bbre: *<br>#<br>Hombre Mujer                                                                                                    | Fecha de nacimient<br>01/01/80                                                                                                    | Poeta en Nueva York     Primer apellido: * Española      x:*                                                           | Tipo de docume<br>I NIF/NIE                                                                   | entación: *                                                                              | Segundo apelli<br>Andaluz                                                              | 41092<br>do:<br>NIF/NIE/Pasapo<br>00000000T                                       | rte: *                                                                       |
| C/<br>esentante Legal 1<br>bore: *<br>é<br>Hombre Mujer                                                                                                    | Fecha de nacimienti<br>01/01/80                                                                                                    | Poeta en Nueva York  Primer apellido: * Española  S: *                                                                 | Tipo de docume<br>NIF/NIE                                                                     | entación: *                                                                              | Segundo apelii<br>Andaluz                                                              | do:<br>NIF/NIE/Pasapo<br>00000000T                                                | rte:*                                                                        |
| C/<br>esentante Legal 1<br>bre: *<br>é<br>*<br>Hombre OMujer<br>ono: *<br>927054321                                                                                                   | Fecha de nacimiento<br>01/01/80<br>Correo electrónico:                                                                                                    | Pota en Nueva York  Primer apellido: * Española  2: *  ele com                                                         | Tipo de docume<br>NIF/NIE                                                                     | rntación: *<br>Teléfono fijo:                                                            | Segundo apelli<br>Andaluz<br>*                                                         | 41092<br>do:<br>NIF/NIE/Pasapo<br>00000000T                                       | rte: *<br>En calidad de: *<br>Padre                                          |
| c/<br>esentante Legal 1<br>bre: *<br>é<br>*<br>Hombre O Mujer<br>ono: *<br>987654321                                                                                                  | Fecha de nacimiento<br>01/01/80<br>Correo electrónico:<br>E jose@exam                                                                                                    | Poeta en Nueva York Primer apellido: * Española 2: * ple.com                                                           | Tipo de docume<br>NIF/NIE                                                                     | rntación: *<br>Teléfono fijo:<br>C Teléfor                                               | Segundo apelli<br>Andaluz<br>vo<br>fijo                                                | 41092<br>do:<br>NIF/NIE/Pasapo<br>00000000T                                       | rte: *<br>En calidad de: *<br>Padre                                          |
| c/ esentante Legal 1 bre: * é e * Hombre O Mujer ono: * 987654321 esentante Legal 2 (¿Es familia n                                                                                    | Fecha de nacimiento<br>01/01/80<br>Correo electrónico:<br>E jose@exam<br>nonoparental? O S(@ NO)                                                                                                    | Poeta en Nueva York  Primer apellido: * Española  :: *  ple.com                                                        | Tipo de docum<br>NIF/NIE                                                                      | rntación: *<br>Teléfono fijo:<br>& Teléfor                                               | Segundo apelli<br>Andaluz<br>*<br>no fijo                                              | do:<br>NIF/NIE/Pasapo<br>0000000T                                                 | rte: *<br>En calidad de: *<br>Padre                                          |
| C/<br>esentante Legal 1<br>bre: *<br>é<br>*<br>Hombre ○ Mujer<br>ono: *<br>987654321<br>esentante Legal 2 (¿Es familia n<br>bre: *                                                    | Fecha de nacimiento<br>01/01/80<br>Correo electrónico:<br>E jose@exam<br>nonoparental? O S(@ NO)                                                                                                    | Poeta en Nueva York  Primer apellido: *  ple.com  Primer apellido: *                                                   | Tipo de docum<br>NIF/NIE                                                                      | rntación: *<br>Teléfono fijo:<br>& Teléfor                                               | Segundo apelli<br>Andaluz<br>*<br>no fijo<br>Segundo apelli                            | 41092<br>da:<br>NIF/NIE/Pasapo<br>0000000T<br>do:                                 | rte: *<br>En calidad de: *<br>Padre                                          |
| C/<br>esentante Legal 1<br>bre: *<br>é<br>*<br>Hombre ○ Mujer<br>ono: *<br>987654321<br>esentante Legal 2 (¿Es familia n<br>bre: *<br>ria                                             | Fecha de nacimiento<br>01/01/80<br>Correo electrónico:<br>E jose@exam<br>nonoparental? O S(@ NO)                                                                                                    | Poeta en Nueva York  Primer apellido: * Española  : *  ple.com  Primer apellido: * Española                            | Tipo de docum<br>NIF/NIE                                                                      | rntación: *<br>Teléfono fijo:<br>& Teléfor                                               | Segundo apelii<br>Andaluz<br>•<br>no fijo<br>Segundo apelii<br>Andaluz                 | do:<br>NIF/NIE/Pasapo<br>0000000T                                                 | rte: *<br>En calidad de: *<br>Padre                                          |
| C/ esentante Legal 1 bre: * é e * Hombre O Mujer ono: * 987654321 esentante Legal 2 (¿Es familia n bre: * ria                                                                         | Fecha de nacimiento<br>01/01/80<br>Correo electrónico:<br>Correo electrónico:<br>Correo electrónico:<br>Fecha de nacimiento<br>Fecha de nacimiento                                                         | Pota en Nueva York  Primer apellido: * Española  2: *  Primer apellido: * Española  2: *                               | Tipo de docume<br>NIF/NIE<br>Tipo de docume                                                   | rntación: *<br>Teléfono fijo:<br>& Teléfor<br>reléfor                                    | Segundo apeli<br>Andaluz<br>•<br>o fijo<br>Segundo apeli<br>Andaluz                    | do:<br>NIF/NIE/Pasapo<br>0000000T<br>do:<br>NIF/NIE/Pasapo                        | rte: *<br>En calidad de: *<br>Padre<br>rte: *                                |
| C/ esentante Legal 1 bre: *  é  * Hombre O Mujer ono: * 987654321 esentante Legal 2 (¿Es familia n bre: * ria Hombre O Mujer                                                          | Fecha de nacimienti<br>01/01/80<br>Correo electrónico:<br>Correo electrónico:<br>Fecha de nacimienti<br>01/01/80                                                                                           | Poeta en Nueva York      Primer apellido: * Española      o: *      ple.com      Primer apellido: * Española      o: * | Tipo de docume<br>NIF/NIE<br>Tipo de docume<br>NIF/NIE                                        | entación: *<br>Teléfono fijo:<br>& Teléfor<br>entación: *                                | Segundo apelli<br>Andaluz<br>•<br>no fijo<br>Segundo apelli<br>Andaluz<br>•            | 41992<br>do:<br>NIF/NIE/Pasapo<br>00000000T<br>do:<br>NIF/NIE/Pasapo<br>00000007F | rte: *<br>En calidad de: *<br>Padre<br>rte: *                                |
| C/ esentante Legal 1 bre: *                                                                                                    | Fecha de nacimienti<br>01/01/80<br>Correo electrónico:<br>Gose@exam<br>nonoparentai? O SÍ@ NO)<br>Fecha de nacimienti<br>01/01/80<br>Correo electrónico:                                                   | Poeta en Nueva York      Primer apellido: * Española      o: *     ple.com      Primer apellido: * Española      o: *  | Tipo de docume<br>NIF/NIE<br>Tipo de docume<br>NIF/NIE                                        | entación: *<br>Teléfono fijo:<br>entación: *<br>Teléfono fijo:                           | Segundo apelit<br>Andaluz<br>•<br>no fijo<br>Segundo apelit<br>Andaluz<br>•            | 41092<br>do:<br>NIF/NIE/Pasapo<br>00000000T<br>do:<br>NIF/NIE/Pasapo<br>00000007F | rte: * En calidad de: * Padre rte: * En calidad de: *                        |
| C/ esentante Legal 1 bre: *                                                                                                    | Fecha de nacimient<br>01/01/80<br>Correo electrónico:<br>Correo electrónico:<br>Fecha de nacimient<br>01/01/80<br>Correo electrónico:<br>Torreo electrónico:<br>Torreo electrónico:<br>Torreo electrónico: | Poeta en Nueva York  Primer apellido: * Española  o: *  ple.com  Primer apellido: * Española  o: *  mple.com           | Tipo de docume<br>NIF/NIE<br>Tipo de docume<br>NIF/NIE                                        | entación: *<br>Teléfono fijo:<br>& Teléfon<br>entación: *<br>Teléfono fijo:<br>& Teléfon | Segundo apelli<br>Andaluz<br>•<br>no fijo<br>Segundo apelli<br>Andaluz<br>•            | 41092<br>do:<br>NIF/NIE/Pasapo<br>00000000T<br>do:<br>NIF/NIE/Pasapo<br>00000007F | rte: * En calidad de: * Padre rte: * En calidad de: * Madre                  |
| C/ esentante Legal 1 bre: *                                                                                                    | Fecha de nacimienti<br>01/01/80<br>Correo electrónico:<br>E jose@exam<br>nonoparental? () SÍ () NO)<br>Fecha de nacimienti<br>01/01/80<br>Correo electrónico:<br>E maria@exa                               | Poeta en Nueva York  Primer apellido: * Española  o: *  ple.com  Primer apellido: * Española  c: *  mple.com           | Tipo de docume<br>NIF/NIE<br>Tipo de docume<br>NIF/NIE                                        | entación: *<br>Teléfono fijo:<br>C Teléfor<br>entación: *<br>Teléfono fijo:<br>Teléfor   | Segundo apelli<br>Andaluz<br>*<br>to fijo<br>Segundo apelli<br>Andaluz<br>*            | 41092<br>do:<br>00000000T<br>do:<br>NIF/NIE/Pasapo<br>00000000T                   | rte: * En calidad de: * Padre rte: * En calidad de: * En calidad de: * Madre |
| C/ esentante Legal 1 bre: * é é * Hombre ○ Mujer ono: * 987654321 esentante Legal 2 (¿Es familia n bre: * ria Hombre ● Mujer ono: * 987654321 esentante Legal 2 teción Familiar       | Fecha de nacimienti<br>01/01/80<br>Correo electrónico:<br>Correo electrónico:<br>Fecha de nacimienti<br>01/01/80<br>Correo electrónico:<br>Correo electrónico:<br>maria@exa                                | Poeta en Nueva York  Primer apellido: * Española  a: *  ple.com  Primer apellido: * Española  a: *  emple.com          | Tipo de docume<br>NIF/NIE                                                                     | entación: *<br>Teléfono fijo:<br>tentación: *<br>Teléfono fijo:<br>teléfono fijo:        | Segundo apelli<br>Andaluz<br>•<br>no fijo<br>Segundo apelli<br>Andaluz<br>•<br>no fijo | 41992<br>do:<br>NIF/NIE/Pasapo<br>00000000T<br>do:<br>NIF/NIE/Pasapo<br>00000007F | rte: * En calidad de: * Padre rte: * En calidad de: * Madre                  |
| C/ esentante Legal 1 bre: * é e * Hombre ○ Mujer ono: * 987654321 esentante Legal 2 (¿Es familia n bre: * ría fombre ⓒ Mujer ono: * 987654321 esentante Legal 2 (¿Es familia n bre: * | Fecha de nacimienti<br>01/01/80<br>Correo electrónico:<br>E jose@exam<br>nonoparental? O SÍ @ NO)<br>Fecha de nacimienti<br>01/01/80<br>Correo electrónico:<br>E maria@exa                                 | Poeta en Nueva York  Primer apellido: * Española  2: *  Primer apellido: * Española  2: *  mple.com                    | Tipo de docume<br>NIF/NIE<br>Tipo de docume<br>NIF/NIE                                        | entación: *<br>Teléfono fijo:<br>C Teléfon<br>entación: *<br>Teléfono fijo:<br>Teléfono  | Segundo apelii<br>Andaluz<br>• •<br>no fijo<br>Segundo apelii<br>Andaluz<br>•<br>•     | 41992<br>do:<br>NIF/NIE/Pasapo<br>00000000T<br>do:<br>NIF/NIE/Pasapo<br>00000007F | rte: * En calidad de: * Padre rte: * En calidad de: * Madre                  |
| C/ esentante Legal 1 bre: * é é * Hombre ○ Mujer onc: * 987654321 esentante Legal 2 (¿Es familia n bre: * ria Hombre ● Mujer onc: * 987654321 stuación Familiar stuación familiar     | Fecha de nacimienti<br>01/01/80<br>Correo electrónico:<br>Jose@exam<br>nonoparenta? O S I NO)<br>Fecha de nacimienti<br>01/01/80<br>Correo electrónico:<br>Tarria@exa                                      | Poeta en Nueva York  Primer apellido: * Española  a: *  Primer apellido: * Española  a: *  ple.com  mple.com           | Tipo de docume<br>NIF/NIE<br>Tipo de docume<br>NIF/NIE                                        | entación: *<br>Teléfono fijo:<br>tentación: *<br>Teléfono fijo:<br>Teléfono              | Segundo apelli<br>Andaluz<br>•<br>o fijo<br>Segundo apelli<br>Andaluz<br>•<br>o fijo   | 41992<br>do:<br>NIF/NIE/Pasapo<br>00000000T<br>do:<br>NIF/NIE/Pasapo<br>00000007F | rte: * En calidad de: * Padre rte: * En calidad de: * Madre                  |
| C/ esentante Legal 1 bre: *                                                                                                    | Fecha de nacimienti<br>01/01/80<br>Correo electrónico:<br>Correo electrónico:<br>Fecha de nacimienti<br>01/01/80<br>Correo electrónico:<br>Correo electrónico:<br>maria@exa                                | Poeta en Nueva York  Primer apellido: * Española  a: *  ple.com  primer apellido: * Española  a: *  ple.com            | Tipo de docume<br>NIF/NIE<br>Tipo de docume<br>NIF/NIE                                        | entación: *<br>Teléfono fijo:<br>entación: *<br>Teléfono fijo:<br>C Teléfon              | Segundo apelli<br>Andaluz<br>•<br>o fijo<br>Segundo apelli<br>Andaluz<br>•<br>o fijo   | 41992 do: NIF/NIE/Pasapo 00000000T do: NIF/NIE/Pasapo 00000000T                   | rte: * En calidad de: * Padre rte: * En calidad de: * Madre                  |
| C/ esentante Legal 1 bre: *                                                                                                    | Fecha de nacimienti<br>01/01/80 Correo electrónico:<br>Fecha de nacimienti<br>01/01/80 Correo electrónico:<br>Fecha de nacimienti<br>01/01/80 Correo electrónico:<br>maria@exa                             | Poeta en Nueva York  Primer apellido: * Española  o: *  ple.com  primer apellido: * Española  o: *  mple.com           | Tipo de docume<br>NIF/NIE<br>Tipo de docume<br>NIF/NIE<br>© No O S(<br>© No O S(<br>© No O S( | entación: *<br>Teléfono fijo:<br>entación: *<br>Teléfono fijo:<br>C Teléfono             | Segundo apelit<br>Andaluz<br>to fijo<br>Segundo apelit<br>Andaluz<br>to fijo           | 41092 do: NIF/NIE/Pasapo 00000000T do: NIF/NIE/Pasapo 00000007F                   | rte: * En calidad de: * Padre rte: * En calidad de: * Madre                  |

Una vez GUARDADO, pulsamos en SIGUIENTE (en el margen derecho inferior) y pasaremos a la siguiente página:

| esos a rellenar para el/la alumno/a: <mark>Andaluz Andaluza Carmer</mark>                                                         | Matrícula: Educación Secundaria Obligatoria (1º de E.S.O.) |         |                 |  |
|----------------------------------------------------------------------------------------------------|------------------------------------------------------------|---------|-----------------|--|
| Impreso                                                                                                    | Obligatorio                                                | Relleno |                 |  |
| Matrícula Educación Secundaria Obligatoria.                                                                                       | Sí                                                         | NO      | <b>RELLENAR</b> |  |
| Servicio Complementario de Transporte Escolar.                                                                                    | No                                                         | No      | ✓ RELLENAR      |  |
| Cuestionario de Ejecución del Fondo Social Europeo (FSE)                                                                          | Sf                                                         | No      |                 |  |
| Autorizaciones                                                                                                    | Sí                                                         | No      |                 |  |
| <ul> <li>Autorización de recogida a persona distinta al padre, madr</li> <li>Autorización del uso de imagen del menor.</li> </ul> | e o tutores legales del alumno/a.                          |         |                 |  |
| Otros documentos informativos:                                                                                                    |                                                            |         |                 |  |
| 오 Cuestionario Fondo Social Europeo.pdf                                                                                           |                                                            |         |                 |  |
| Instrucciones Matriculación.pdf                                                                                                   |                                                            |         |                 |  |
| 入 Normas del Centro.pdf                                                                                                    |                                                            |         |                 |  |

En esta página aparecen los distintos documentos de matrícula que debemos rellenar. El primero es el impreso de **MATRÍCULA EDUCACIÓN SECUNDARIA OBLIGATORIA**. Al pulsar en RELLENAR nos aparece el impreso donde hay que seleccionar las asignaturas optativas y cumplimentar todos los datos que se solicitan. Al finalizar hay que pulsar en GUARDAR.

Luego seguimos rellenado el impreso de <u>SERVICIO COMPLEMENTARIO DE</u> <u>TRANSPORTE ESCOLAR</u> para aquellos alumnos que necesiten solicitarlo. Pulsamos sobre RELLENAR y completamos indicando el nombre o denominación de la parada y si se necesita vehículo adaptado. Pulsamos en GUARDAR.

Seguimos con la pestaña del impreso <u>CUESTIONARIO DE EJECUCIÓN DEL FONDO</u> <u>SOCIAL EUROPEO</u>. Completamos el cuestionario y pulsamos en GUARDAR.

Finalmente accedemos al impreso de <u>AUTORIZACIONES</u>. Pulsamos en RELLENAR y completamos con la persona o personas que autorizamos a recoger a nuestro hijo/a del centro y si damos consentimiento para uso de imágenes y voz. Una vez completado, pulsamos en GUARDAR.

Se deben consultar los documentos informativos que vienen en la parte inferior: Normas del Centro, Instrucciones de matriculación, Asociación de Padres/Madres LOGOS (cuota anual). La firma de la solicitud de matrícula implica la aceptación de las normas del centro.

Pulsamos en SIGUIENTE y tendremos que adjuntar archivo JPG con los DNI de los padres y del alumno/a y de la tarjeta sanitaria del alumno/a. Si algún alumno/a procede de otra comunidad que no sea la andaluza, debe aportar CERTIFICADO académico del centro de procedencia.

Pulsamos en SIGUIENTE y firmaremos toda la documentación. Podemos pinchar en AYUDA y nos explica los distintos métodos para firmar. Si no se dispone de Certificado Digital, se puede hacer mediante un SMS al móvil.

#### SEGURO ESCOLAR

Es obligatorio que todos los alumnos a partir de 3ºESO incluido abonen el Seguro Escolar por Internet en la siguiente dirección (el código del centro educativo IES Cura Valera es: 04002714)

https://www.juntadeandalucia.es/educacion/secretariavirtual/seguroEscolar/pagoSeg uroEscolar

| ECRETARÍAVIRTUAL<br>E LOS CENTROS EDUCATIVOS            | SECRETARÍAVIRTUAL<br>DE LOS CENTROS EDUCATIVOS | Está a punto de realizar el siguiente pago<br>la Junta de Andalucía:<br>Datos de la Operación |          |  |
|---------------------------------------------------------|------------------------------------------------|-----------------------------------------------------------------------------------------------|----------|--|
|                                                         |                                                | Fecha                                                                                         | Hora     |  |
|                                                         |                                                | 26/06/2019                                                                                    | 18:05:04 |  |
| Pago Seguro Escolar: 41701821 - I.E.S. Los              | Pago Seguro Escolar: 41701821 - I.E.S. Los     | Importe                                                                                       | Moneda   |  |
| Álamos (Bormujos)                                       | Álamos (Bormujos)                              | 1,12                                                                                          | EUR      |  |
| ~                                                       | ~                                              | Nº Documento                                                                                  |          |  |
| Tipo de documentación: *                                | NIF/NIE/PASAPORTE del tutor:                   | 0952500003716180504                                                                           |          |  |
| N.I.F./N.I.E.                                           |                                                | Datas da la Taviata                                                                           |          |  |
| DNI/Pasaporte de un tutor/a del alumno/a: *             |                                                | Datos de la Tarjeta                                                                           |          |  |
| NIF/NIE/PASAPORTE                                       | Alumno :                                       | Tarjeca                                                                                       |          |  |
| Fecha de Nacimiento (de uno de los alumnos tutelados) * | Total a shares                                 |                                                                                               |          |  |
| dd/mm/aaaa                                              | total a abonar :                               | Fh.Cad                                                                                        |          |  |
| Código centro *                                         | 1,120                                          | 01                                                                                            | 2019     |  |
| 41701821                                                | € Pagar                                        | CVV2                                                                                          | 0        |  |
| Acceder                                                 |                                                |                                                                                               |          |  |
|                                                         |                                                | Aceptar                                                                                       | Volver   |  |
|                                                         |                                                |                                                                                               |          |  |

Las personas que quieran abonar el seguro deben introducir el DNI/Pasaporte de uno de los tutores legales del alumno, la fecha de nacimiento del alumno y el código del centro (04002714). Une vez verificados los datos solo hay que introducir los datos de la tarjeta de crédito y se efectuará el pago inmediatamente obteniendo un justificante del pago que deberán presentar junto con la matrícula.

### MATRÍCULA PROVISIONAL. (SOLO ALUMNADO DE 1º DE BACHILLERATO)

Deben formalizar la matrícula provisional aquellos alumnos de 1ºBACH que no promocionen en junio, teniendo en cuenta:

- De 3 a 4 materias suspensas, matrícula provisional para el curso siguiente.
- Más de 4 materias suspensas, matrícula provisional para el mismo curso.